## Cannabis Manufacturer Renewal Walkthrough

This document will walk you through applying for a Renewal Cannabis Manufacturer Application.

Step 1: Log in to the CCD Portal: <u>https://nmrldlpi.my.site.com/ccd/s/login/</u>

Step 2: Upon logging in, on the Home Page, you will see a list of all your licenses of all statuses. If any of them are eligible for Renewal, based on the defined criteria, there will be a 'Renewal' button as shown below:

|                |                                              |                   |               |                    |                     |         |                  |                                           |   | 0 |
|----------------|----------------------------------------------|-------------------|---------------|--------------------|---------------------|---------|------------------|-------------------------------------------|---|---|
| Home Canna     | abis Businesses Applications 🗸               | Add Agent         | My Licenses   | Amendme            | nts 🗸               |         |                  |                                           |   |   |
| My Licenses    |                                              |                   |               |                    |                     |         |                  |                                           |   |   |
| License Number | License Type                                 | License<br>Status | Issue<br>Date | Expiration<br>Date | Action              | Renewal | Print<br>License | Print All License (Including SubLicenses) | Ŧ | Ξ |
| VIC-2024-0075  | Vertically Integrated Cannabis Establishment | Active            | 06/12/2023    | 06/12/2024         | Vlew Sub<br>License |         | Print            | Print All                                 |   |   |
| MICB-2024-0033 | Integrated Cannabls Microbusiness            | Active            | 06/12/2023    | 06/12/2024         | Vlew Sub<br>License |         | Print            | Print All                                 |   |   |
| RESL-2024-0033 | Cannabls Research Laboratory                 | Active            | 06/12/2023    | 05/12/2024         | Vlew Sub<br>License | Renewal | Print            | Print All                                 |   |   |
| RTLR-2024-0016 | Cannabls Retailer                            | Active            | 06/12/2023    | 06/12/2024         | Vlew Sub<br>License | Renewal | Print            | Print All                                 |   |   |
| PMIC-2024-0037 | Cannabls Producer MIcrobusiness              | Active            | 06/12/2023    | 06/12/2024         | Vlew Sub<br>License | Renewal | Print            | Print All                                 |   |   |
| PROD-2024-0032 | Cannabls Producer                            | Active            | 06/12/2023    | 06/12/2024         | Vlew Sub<br>License | Renewal | Print            | Print All                                 |   |   |
| COUR-2024-0040 | Cannabls Courier                             | Active            | 06/12/2023    | 06/12/2024         | Vlew Sub<br>License | Renewal | Print            | Print All                                 |   |   |
| CONS-2024-0046 | Cannabls Consumption Area                    | Active            | 06/12/2023    | 06/12/2024         | Vlew Sub<br>License | Renewal | Print            | Print All                                 |   |   |
| MANU-2024-0027 | Cannabls Manufacturer                        | Active            | 06/12/2023    | 06/12/2024         | Vlew Sub<br>License |         | Print            | Print All                                 |   |   |
| PROD-2024-0020 | Cannabls Producer                            | Cancelled         | 03/16/2024    | 03/16/2025         | Vlew Sub<br>License |         | Print            | Print All                                 |   |   |

Step 3: Click on 'Renewal' to begin the Renewal Application Process

Step 4: First screen will be the Introduction Screen. Click Next upon carefully reading the information provided on this screen

| *                            | NMRLD                |                                                                                      |                                                                             |                                                                                                    |                                                                                                    | <b>* 0</b>                                                                                                    |
|------------------------------|----------------------|--------------------------------------------------------------------------------------|-----------------------------------------------------------------------------|----------------------------------------------------------------------------------------------------|----------------------------------------------------------------------------------------------------|----------------------------------------------------------------------------------------------------|
| Home                         | Cannabls Businesses  | Applications 🗸 🛛 Ac                                                                  | id Agent                                                                    | My Licenses                                                                                          | Amendments 🗸                                                                                                    |                                                                                                    |
| CCD Rene                     | wal                  |                                                                                      |                                                                             |                                                                                                    |                                                                                                    |                                                                                                    |
| Canna                        | bis Manufacturer (MA | NU-2024-0028):                                                                       |                                                                             |                                                                                                    |                                                                                                    |                                                                                                    |
| lntrodu                      | uction               | Introduction                                                                         |                                                                             |                                                                                                    |                                                                                                    |                                                                                                    |
| <ul> <li>Business</li> </ul> | s Information        | Thank you for start<br>requirements and a                                            | Ing your renewal<br>allow you to save                                       | application with the I<br>your work and return                                                       | ew Mexico Regulation and Licensing Department. This licensing portal will<br>to your application to complete at a later time.                                                                                                    | l gulde you through renewal                                                                                          |
| Employe     Questlo          | ee Information<br>ns | Renewals are an Im<br>any necessary requ<br>profession, includi                      | portant part of e<br>ilrements to dem                                       | ensuring that individua<br>onstrate competency<br>a to review application                            | is working in New Mexico maintain accurate and current information with<br>and safe practice. Fees collected from renewais are used to fund day-to-da<br>, investigate complaints, discipline licensees who have violated standards                         | the Department and comply with<br>y operations of regulating the<br>of practice, as well as other                    |
| Premise                      | Information          | responsibilities to p                                                                | protect health an                                                           | d safety and to ensure                                                                               | public trust in the cannabls industry.                                                                                                    |                                                                                                    |
| Upload I                     | Documents            | If you have further<br>www.rld.nm.gov/C<br>emall to support st                       | questions regard<br>annabis. The Div<br>aff who can be re                   | ling licensure or the R<br>Islon's webpage displa<br>eached for help.                                | gulation and Licensing Department Cannabis Control Division, please visit<br>/s specific requirements for licensure, renewals, public meeting informatic                                                                                                    | the website at<br>n, and a direct phone number and                                                                   |
| Attestati     Payment        | lon<br>t             | IMPORTANT NOTE<br>cannot be done the<br>this application for<br>business, you will n | : Amendments to<br>rough this renew<br>renewal must be<br>not be authorized | o add, remove or char<br>al application. Such cl<br>s submitted by a Cont<br>i to submit this applic | ge a premise location or function, increase or decrease mature plant coun<br>anges may be requested by applying for an amendment before or after th<br>oiling Person. You will be required to identify all Controlling Persons. If you<br>tion for renewal. | t, or any other substantical changes<br>e license is renewed. Additionally,<br>i are not a Controlling Person of the |
|                              |                      | If you are ready to                                                                  | complete your re                                                            | enewal, click the Next                                                                               | button to continue.                                                                                                    |                                                                                                    |
|                              |                      | Save for later                                                                       |                                                                             |                                                                                                    |                                                                                                    | Next                                                                                                    |

Step 5: Next is the Business Information Screen. All of the fields will be Read-Only as they are pulled from your Self-Registration form which get stored in Salesforce

| e Cannabls Businesses    | Applications V Add Agent My Licenses                                                                                    | Amendments V                                                                                                    |
|--------------------------|----------------------------------------------------------------------------------------------------|----------------------------------------------------------------------------------------------------|
|                          | · · · · · · · · · · · · · · · · · · ·                                                                                   |                                                                                                    |
| D Renewal                |                                                                                                    |                                                                                                    |
| Cannabis Manufacturer (M | ANU-2024-0028):                                                                                                    |                                                                                                    |
| Introduction             | Business Information                                                                                                    |                                                                                                    |
| Business Information     | Carefully verify that all contact information is current and                                                            | correct.                                                                                                    |
| Employee Information     | Communication regarding licensing and renewals may be<br>mailing address on file. It is required that every applicant ( | sent through email, and any official legal communication regarding complaints and discipline will be sent<br>and licensee maintain a current email and mailing address with the division where mail is checked regularly. |
| Questions                | Name changes or other updates to your personal Informa                                                                  | tion cannot be processed on this page. Any such changes must be submitted through an Amendment.                                                                                                    |
| Premise Information      | Note: If you change any profile information, you will nee                                                               | ed to restart your application, so that your application reflects your updates.                                                                                                    |
| Upload Documents         | *Name of Business                                                                                                    | Doing Business As (DBA)                                                                                                    |
| Attestation              | Thelema's Grove                                                                                                    | Thelema's Grove                                                                                                    |
| Payment                  | Type of Business                                                                                                    | State Tax ID                                                                                                    |
|                          | Limited Liability Company (LLC)                                                                                         | 66-666666-66-9                                                                                                    |
|                          | * Type Of Identifier                                                                                                    |                                                                                                    |
|                          | ITIN                                                                                                    |                                                                                                    |
|                          | * ITIN (Sample format: XXX-XX-XXXXX)                                                                                    |                                                                                                    |
|                          | 666-66-6666                                                                                                    |                                                                                                    |
|                          | Business Phone Number                                                                                                   | Business E-mail Address                                                                                                    |
|                          | (666) 666-6666                                                                                                    | miwasscails@yopmail.com                                                                                                    |
|                          | Business Website                                                                                                    |                                                                                                    |
|                          |                                                                                                    |                                                                                                    |
|                          | <ul> <li>Business Physical Address</li> </ul>                                                                           |                                                                                                    |
|                          | Note: Business Physical Address is the location where a c                                                               | ompany's executive management and key managerial and support staff are located.                                                                                                    |
|                          | * Physical Address Street                                                                                               |                                                                                                    |

Step 6: Upon clicking Next, you are then routed to the 'Employee Information' Screen

| ⅔           | NMRLD                   |                                   |                          |                                         |                                 |                          | <b>₽ 0</b>     |
|-------------|-------------------------|-----------------------------------|--------------------------|-----------------------------------------|---------------------------------|--------------------------|----------------|
| Home        | Cannabls Businesses     | Applications 🗸 Add Agent          | My Licenses              | Amendments 🗸                            |                                 |                          |                |
| CCD R       | lenewal                 |                                   |                          |                                         |                                 |                          |                |
| Can         | nabis Manufacturer (MAN | IU-2024-0028):                    |                          |                                         |                                 |                          |                |
| │<br>❷ Intr | oduction                | Employee Information              |                          |                                         |                                 |                          |                |
| 🖉 Bus       | Iness Information       | * Does this business currently ha | ve employees?            |                                         |                                 |                          |                |
| 🛑 Em        | ployee Information      | Ves<br>No                         |                          |                                         |                                 |                          |                |
| Que         | estions                 | *Does this business capture der   | nographic information fo | r It's employees?                       |                                 |                          |                |
| Prer        | mlse Information        | O Yes<br>No                       |                          |                                         |                                 |                          |                |
| • Uple      | oad Documents           | *Has this business entered into   | a labor peace agreement  | with a bona fide labor organization tha | t is actively engaged in repres | senting or attempting to | represent your |
| Atte        | estation                | employees?                        |                          |                                         |                                 |                          |                |
| Payr        | ment                    | ⊖ No                              |                          |                                         |                                 |                          |                |
|             |                         | Save for Later                    |                          |                                         |                                 | Previous                 | Next           |

Based on your responses to these questions, additional questions will appear as shown below:

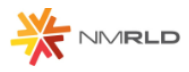

Home Cannabls Businesses Applications **v** Add Agent My Licenses Amendments **v** 

CCD Renewal

Cannabis Manufacturer (MANU-2024-0028):

| 0 | Introduction         | Employee Information                                                                                                    |
|---|----------------------|----------------------------------------------------------------------------------------------------|
| ø | Business Information | *Does this business currently have employees?                                                                                                    |
| • | Employee Information | Yes     No                                                                                                    |
| • | Questions            | *How many employees does this business have?                                                                                                    |
| • | Premise Information  |                                                                                                    |
| • | Upload Documents     | *Does this business capture demographic information for it's employees?                                                                                                    |
| • | Attestation          | Yes     No                                                                                                    |
| • | Payment              |                                                                                                    |
|   |                      | Please approximate the number of current employees who each meet the following criteria:                                                                                                    |
|   |                      | *Black persons having origins in any of the Black African racial groups;                                                                                                    |
|   |                      |                                                                                                    |
|   |                      | *Hispanic persons of Mexican, Puerto Rican, Dominican, Cuban, Central or South American of either Indian or Hispanic origin, regardless of race;                                                                                                    |
|   |                      |                                                                                                    |
|   |                      | *Native American or Alaskan native persons having origins in any of the original peoples of North America;                                                                                                    |
|   |                      |                                                                                                    |
|   |                      | Required Advantage of the second state of the second second s |
|   |                      |                                                                                                    |
|   |                      |                                                                                                    |
|   |                      | *Two (2) or more races                                                                                                    |
|   |                      |                                                                                                    |
|   |                      | *Other                                                                                                    |
|   |                      |                                                                                                    |

**A** O

## Step 7: Up next is the Questions Screen

|                         | Applications V Add Agent My Licenses Amendments V                                                                                                    |
|-------------------------|----------------------------------------------------------------------------------------------------|
| ) Renewal               |                                                                                                    |
|                         |                                                                                                    |
| annabis Manufacturer (M | IANU-2024-0028):                                                                                                    |
| Introduction            | Questions                                                                                                    |
| Business Information    |                                                                                                    |
| Employee Information    | * Does the business certify it will adhere to cannabls transport requirements pursuant to the Cannabis Regulation Act, the Lynn and Erin Compassionate Use Act, ar<br>division rules, including the transport of unprocessed cannabis or cannabis products to other cannabis establishments?                                                                                                    |
| Questions               | ○ Yes                                                                                                    |
| Premise Information     | * Does the business certify it will adhere to security requirements pursuant to the Cannabis Regulation Act, the Lynn and Erin Compassionate Use Act, and division<br>rules, including requirements relating to safety and security procedures, security devices to be used, placement of security devices, personal safety, and crime preve                                                                                                    |
| Upload Documents        | tion techniques?                                                                                                    |
| Attestation             | ************************************                                                                                                    |
| Payment                 | Vision rules, Including requirements relating to routine testing by a licensed testing laboratory, division inspection of licensed premises during normal business hour<br>and testing of cannable?                                                                                                    |
|                         | ○ Yes                                                                                                    |
|                         | * Does the business certify it will adhere to applicable federal, state and local laws governing the protection of public health and the environment, including occupa<br>tional health and safety, food safety, environmental impacts, natural resource protections, air quality, solid and hazardous waste management, and wastewater<br>discharece?                                                                                                    |
|                         | ) Yes                                                                                                    |
|                         | * Is the Business licensed under the New Mexico Liquor Control Act?                                                                                                    |
|                         | Ves<br>No                                                                                                    |
|                         | *Does the business certify that it will notify the division in writing within seven days of any change of fact that would potentially result in any controlling person, bei<br>disqualified from holding a license pursuant to the Cannabis Regulation Act or division rules, including a felony conviction involving fraud, decelt, or embezziement<br>felony conviction for hiring, employing, or otherwise using a person younger than 18 years of days to prepare for sale, transport or carry a controlled substance or se<br>give away or offer to sell a controlled substance to any person; or a felony conviction for the possession, use, manufacture, distribution, or dispensing or possession<br>with the intent to manufacture, distribute or dispense a controlled substance, which no longer includes cannabis? |
|                         | ○ Yes                                                                                                    |
|                         | * Does the business certify that a premises diagram shall be kept at each licensed premises at all times and made available for in person inspection by the Cannabi<br>Control Division or its Representatives upon request. This premises diagram will conform to the requirements set forth in 16.8.2 NMAC?                                                                                                    |
|                         | ⊖ Yes                                                                                                    |
|                         | * Does the business certify it will adhere to manufacturing requirements pursuant to the Cannabis Regulation Act, the Lynn and Erin Compassionate Use Act, and d sion rules?                                                                                                    |

Step 8: Up next is the Premise Information Screen

| *                      |                     |                           |                                   |                                                     |                                                                                      |                                                             |                                                                      | *                                |
|------------------------|---------------------|---------------------------|-----------------------------------|-----------------------------------------------------|--------------------------------------------------------------------------------------|-------------------------------------------------------------|----------------------------------------------------------------------|----------------------------------|
| me                     | Cannabls Businesses | Applications $\checkmark$ | Add Ag                            | ent My License                                      | es Amendments 🗸                                                                      |                                                             |                                                                      |                                  |
| CD Renew               | val                 |                           |                                   |                                                     |                                                                                      |                                                             |                                                                      |                                  |
| Cannab                 | ois Manufacturer (M | IANU-2024-0028            | i):                               |                                                     |                                                                                      |                                                             |                                                                      |                                  |
| Introduct              | lon                 | Premis                    | e Informa                         | tion                                                |                                                                                      |                                                             |                                                                      |                                  |
| Business I<br>Employee | Information         | Amendethrough             | nents to add, i<br>this Renewal A | emove, or change a prer<br>Application. Such change | nise location or function, increase or de<br>s may be requested by applying for an a | crease mature plant count, o<br>mendment before or after th | or any other substantial changes<br>he license is renewed. Click the | cannot be made<br>upload Icon to |
| Questions              | s                   | view the                  | vrequired pren                    | nlses documents for each                            | a cannabls function and to upload the d                                              | ocuments.                                                   |                                                                      |                                  |
| Premise                | Information         | S.No.                     | Name                              | License Number                                      | Physical Address                                                                     | Functions                                                   | Premise<br>Documents                                                 | Action                           |
| Upload Do              | ocuments<br>m       | 1                         | PRM-6250                          | MANU-2024-0028-<br>PRM-0001                         | 69 Cloud Street, Alcalde, New Mexic<br>07008, United States                          | o Manufacturer                                              | Pending                                                              | <ul> <li>▲</li> </ul>            |
| Payment                |                     |                           |                                   |                                                     | < Previous Displaying 1 of                                                           | 1 Page Next >                                               |                                                                      | Υ                                |
|                        |                     |                           |                                   |                                                     |                                                                                      |                                                             |                                                                      |                                  |

Upon renewal, you will be required to re-submit Premise documentation. Click on the Upload button to review which documents are required to proceed

Upload Premise Documents

Upload Documents

| Document Name                        | Document Description                                                                                                    | Uploaded Files |
|--------------------------------------|----------------------------------------------------------------------------------------------------|----------------|
| * Business License / Zoning approval | Copy of Current Business License Issued by Local Jurisdiction to<br>Include Zoning Approval and Fire Inspection Report OR Copy of a<br>Confirmation Letter from the Jurisdiction that the Jurisdiction Does<br>Not Issue Business Licenses and/or Zoning Approval. | ٩              |

Submlt

Step 9: Upon successfully uploading the required document, click next to proceed to the Renewal Application Upload Document Screen

|                                                                                                | VIRLD                                       |                                               |                                          |                                                                                           |        |                |          |      |
|------------------------------------------------------------------------------------------------|---------------------------------------------|-----------------------------------------------|------------------------------------------|-------------------------------------------------------------------------------------------|--------|----------------|----------|------|
| ome                                                                                            | Cannabls Businesses                         | Applications 🗸                                | Add Agent                                | My Licenses Amendments 🗸                                                                  |        |                |          |      |
| CD Renewal                                                                                     |                                             |                                               |                                          |                                                                                           |        |                |          |      |
| Cannabis                                                                                       | Manufacturer (M                             | ANU-2024-0028):                               |                                          |                                                                                           |        |                |          |      |
| Introduction                                                                                   |                                             | Upload [                                      | Documents                                |                                                                                           |        |                |          |      |
| Includedon                                                                                     |                                             |                                               |                                          |                                                                                           |        |                |          |      |
| Business Info                                                                                  | ormation                                    |                                               |                                          |                                                                                           |        |                |          |      |
| Business Info                                                                                  | ormation                                    | Docume                                        | ent Name                                 | Document Description                                                                      |        | Uploaded Files |          |      |
| Business Info<br>Employee Ins<br>Questions                                                     | ormation                                    | Docume<br>* Certifi                           | ent Name                                 | Document Description A Certification of Good Standing from the New                        | Mexico | Uploaded Files |          |      |
| Business Info<br>Employee In<br>Questions<br>Premise Info                                      | ormation<br>formation<br>rmation            | Docume<br>* Certifi<br>Standin                | ent Name<br>catlon of Good               | Document Description<br>A Certification of Good Standing from the New Secretary of State. | Mexico | Uploaded Files |          |      |
| Business Infr<br>Employee In<br>Questions<br>Premise Infor<br>Upload Doc                       | ormation<br>formation<br>rmation<br>cuments | Docume<br>* Certifi<br>Standin                | ent Name<br>cation of Good               | Document Description<br>A Certification of Good Standing from the New Secretary of State. | Mexico | Uploaded Files |          |      |
| Business Infr<br>Employee In<br>Questions<br>Premise Infor<br><b>Upload Doc</b><br>Attestation | ormation<br>formation<br>rmation<br>cuments | Docume<br>* Certifi<br>Standing<br>Save for I | ent Name<br>cation of Good<br>g<br>.ater | Document Description<br>A Certification of Good Standing from the New Secretary of State. | Mexico | Uploaded Files | Previous | Next |

Step 10: Upon uploading documents click next to route to the Attestation screen where the acknowledgement and name is required

| ome Cannabis Businesses                                                                                                    | Applications 🗸 Add Agent My Licenses Amendments 🗸                                                                                                    |              |
|----------------------------------------------------------------------------------------------------|----------------------------------------------------------------------------------------------------|--------------|
| CCD Renewal                                                                                                    |                                                                                                    |              |
| Cannabis Manufacturer (I                                                                                                    | MANU-2024-0028):                                                                                                    |              |
|                                                                                                    |                                                                                                    |              |
| Introduction                                                                                                    | Attestation                                                                                                    |              |
| Business Information                                                                                                    | ✓ Application Attestation                                                                                                    |              |
|                                                                                                    |                                                                                                    |              |
| Employee Information                                                                                                    |                                                                                                    |              |
| Employee Information<br>Questions                                                                                                    | I hereby declare that the Information contained within and submitted with the application is complete, true and accurate. I unders     misrepresentation of fact or violation of these rules may result in denial of the license application or revocation of a license issued.                                                                                         | stand that a |
| Employee Information<br>Questions<br>Premise Information                                                                                                    | I hereby declare that the information contained within and submitted with the application is complete, true and accurate. I unders     misrepresentation of fact or violation of these rules may result in denial of the license application or revocation of a license issued.     I acknowledge that all application fees are non-refundable.                         | stand that a |
| Employee Information<br>Questions<br>Premise Information<br>Upload Documents                                                                                                    | I hereby declare that the information contained within and submitted with the application is complete, true and accurate. I unders misrepresentation of fact or violation of these rules may result in denial of the license application or revocation of a license issued. I acknowledge that all application fees are non-refundable. *Applicant Name Date            | itand that a |
| Employee Information Questions Premise Information Upload Documents Attestation                                                                                                    | I hereby declare that the Information contained within and submitted with the application is complete, true and accurate. I unders misrepresentation of fact or violation of these rules may result in denial of the license application or revocation of a license issued. I acknowledge that all application fees are non-refundable. *Applicant Name Date OS/07/2024 | tand that a  |
| Employee Information Questions Premise Information Upload Documents Attestation Premise Life Compared Compared | I hereby declare that the information contained within and submitted with the application is complete, true and accurate. I unders misrepresentation of fact or violation of these rules may result in denial of the license application or revocation of a license issued. I acknowledge that all application fees are non-refundable. *Applicant Name Date 05/07/2024 | tand that a  |

| N   |                      | MRLD                         |                                                      |                                                           |                                                                                |                                                                                                    | * 0                                                        |
|-----|----------------------|------------------------------|------------------------------------------------------|-----------------------------------------------------------|--------------------------------------------------------------------------------|----------------------------------------------------------------------------------------------------|------------------------------------------------------------|
| Hor | me                   | Cannabls Businesses          | Applications 🗸 🖌                                     | \dd Agent                                                 | My Licenses                                                                    | Amendments 🗸                                                                                                    |                                                            |
| C(  | CD Renev             | wal                          |                                                      |                                                           |                                                                                |                                                                                                    |                                                            |
| (   | Cannab               | ois Manufacturer (M          | IANU-2024-0028):                                     |                                                           |                                                                                |                                                                                                    |                                                            |
| 0   | Introduct            | tion                         | Payment                                              |                                                           |                                                                                |                                                                                                    |                                                            |
| 0_0 | Business<br>Employee | Information<br>e Information | Select your mod<br>Payments made<br>collected by the | de of payment and<br>with a Visa or Ma<br>RLD. Payments n | d click "Pay and Submit<br>astercard will be charge<br>nade by e-check will no | " to Input your payment Information.<br>d a 2.5% transaction fee. This is a fee imposed dire<br>t result in any transaction fee. | ictly by the bank, and no portion of the fee is paid to or |
| 0   | Question             | 15                           |                                                      |                                                           |                                                                                |                                                                                                    |                                                            |
| 0   | Premise I            | Information                  | Fee Name                                             |                                                           | 4                                                                              | ddltional Info                                                                                                    | Amount                                                     |
| 0   | Upload D             | locuments                    | Renewal Fee                                          |                                                           | c                                                                              | annabls Manufacturer                                                                                                    | \$2500                                                     |
|     | Attestatio           | on<br>+                      | Premises Fee                                         |                                                           | ١                                                                              | lumber of Unique Premises - 1                                                                                                    | \$1000                                                     |
|     | Confirma             | itlon Message                | Total Due                                            |                                                           |                                                                                |                                                                                                    | \$3500                                                     |
|     |                      |                              | *Mode of Payme                                       | nt                                                        |                                                                                |                                                                                                    |                                                            |
|     |                      |                              |                                                      |                                                           |                                                                                |                                                                                                    | •                                                          |
|     |                      |                              | The amoun<br>approved.<br>Please click the P         | t to be paid<br>ay & Submit butto                         | is \$3500. You                                                                 | may not begin to grow cannabis                                                                                                   | until your application has been                            |
|     |                      |                              | Save for later                                       |                                                           |                                                                                |                                                                                                    | Previous Pay and Submit                                    |

Step 11: Click next to route to the Payment Screen.

This screen shows the breakdown of the total amount to be paid. Click Pay and Submit upon selecting a Mode of Payment, which then launches CyberSource in a new tab

| Billing                  | Payment          | Review       | Receipt    |
|--------------------------|------------------|--------------|------------|
| Billing Information      |                  | Your Order   |            |
|                          | * Required field |              |            |
| First Name *             |                  | Total amount | \$3,500.00 |
| Aleister                 |                  |              |            |
| Last Name *              |                  |              |            |
| Crowley                  |                  |              |            |
| Company Name             |                  |              |            |
| Aleister Crowley         |                  |              |            |
| Address Line 1           |                  |              |            |
| 410 Austin St            |                  |              |            |
| Citv                     |                  |              |            |
| Truth or Consequences    |                  |              |            |
| Country/Region           |                  |              |            |
| United States of America | ~                |              |            |
| State/Drovince           |                  |              |            |
| New Mexico               |                  |              |            |
| TielBestel Beste         |                  |              |            |
| 21p/Postal Code          |                  |              |            |
| 0/301                    |                  |              |            |
| Phone Number *           |                  |              |            |
|                          |                  |              |            |
| Email *                  |                  |              |            |
| miwasscalls@yopmail.com  |                  |              |            |
|                          |                  |              |            |
|                          | Next             |              |            |
|                          |                  |              |            |
| Capacil Order            |                  |              |            |

| Billing Payment                                                                                                    | Review                                                                                                    | Receipt                                                                 |
|----------------------------------------------------------------------------------------------------|----------------------------------------------------------------------------------------------------|-------------------------------------------------------------------------|
| Payment Details                                                                                                    | Your Order                                                                                                  |                                                                         |
| * Required field                                                                                                    |                                                                                                    |                                                                         |
| Card Type *                                                                                                    | Total amount                                                                                                | \$3,500.0                                                               |
| VISA Visa                                                                                                    |                                                                                                    |                                                                         |
| Card Number *                                                                                                    |                                                                                                    |                                                                         |
|                                                                                                    |                                                                                                    |                                                                         |
| Expiration Month * Expiration Year *                                                                                                    |                                                                                                    |                                                                         |
| Month V Year V                                                                                                    |                                                                                                    |                                                                         |
| CVN *<br>This code is a three or four digit number printed on the back or front of credit                                                                        |                                                                                                    |                                                                         |
| cards.                                                                                                    |                                                                                                    |                                                                         |
|                                                                                                    |                                                                                                    |                                                                         |
|                                                                                                    |                                                                                                    |                                                                         |
| Back                                                                                                    |                                                                                                    |                                                                         |
| Cancel Order                                                                                                    |                                                                                                    |                                                                         |
|                                                                                                    | )                                                                                                    |                                                                         |
| Difference in Descented                                                                                                    | During                                                                                                    | Desciet                                                                 |
| Dilling Payment                                                                                                    | Review                                                                                                    | Receipt                                                                 |
| eview your Order                                                                                                    |                                                                                                    |                                                                         |
| <sup>o</sup> ayment Details                                                                                                    | Your Order                                                                                                  |                                                                         |
| Payment Details<br>                                                                                                    | Your Order<br>Subtotal                                                                                      | \$3,500.00                                                              |
| Payment Details<br>Card Type Visa<br>Card Number xxxxxxxxxxx1111                                                                                                 | Your Order<br>Subtotal<br>Service fee                                                                       | \$3,500.00<br>\$87.50                                                   |
| Payment Details<br>Card Type Visa<br>Card Number xxxxxxxxx1111<br>Expiration Date 04-2026                                                                        | Your Order<br>Subtotal<br>Service fee<br>Total amount                                                       | \$3,500.00<br>\$87.50<br><b>\$3,587.5</b> 0                             |
| Payment Details         Card Type       Visa         Card Number       xxxxxxxxxxxxxxxxxxx1111         Expiration Date       04-2026                             | Your Order<br>Subtotal<br>Service fee<br>Total amount<br>By clicking Pay, I agree to the <u>Service Fee</u> | \$3,500.00<br>\$87.50<br><b>\$3,587.50</b><br>Terms & Conditions        |
| Payment Details         Card Type       Visa         Card Number       xxxxxxxxxxxxxxxxxxx1111         Expiration Date       04-2026                             | Your Order<br>Subtotal<br>Service fee<br>Total amount<br>By clicking Pay, I agree to the <u>Service Fee</u> | \$3,500.00<br>\$87.50<br><b>\$3,587.50</b><br>Terms & Conditions        |
| Payment Details Card Type Visa Card Number x000000000001111 Expiration Date 04-2026                                                                              | Your Order<br>Subtotal<br>Service fee<br>Total amount<br>By clicking Pay, I agree to the <u>Service Fee</u> | \$3,500.00<br>\$87.50<br><b>\$3,587.50</b><br>Terms & Conditions        |
| Payment Details         Card Type       Visa         Card Number       xxxxxxxxxxxxxxxxxxxx1111         Expiration Date       04-2026         Back       04-2026 | Your Order<br>Subtotal<br>Service fee<br>Total amount<br>By clicking Pay, I agree to the <u>Service Fee</u> | \$3,500.00<br>\$87.50<br><b>\$3,587.50</b><br>Terms & Conditions<br>Pay |
| Payment Details Card Type Visa Card Number xxxxxxxxxxxx1111 Expiration Date 04-2026 Back                                                                         | Your Order<br>Subtotal<br>Service fee<br>Total amount<br>By clicking Pay, I agree to the <u>Service Fee</u> | \$3,500.00<br>\$87.50<br>\$3,587.50<br>Terms & Conditions<br>Pay        |

Click Pay to submit payment.

You will then see a new tab open in your browser for 5 seconds with the below message

## **Congratulations!**

Your payment has been processed successfully. This window will be closed automatically in 5 seconds.

Then, you will see this prompt below

Thank you! Your application has been submitted successfully.

You may check the status of your application by logging into your Portal at any time. Department staff will contact you if additional information or documentation is needed to complete the review of your application. Once your application is approved, you will receive an email notifying you of the update and how you can access your records and a digital copy of your license on the Portal. If you paid by Credit card or E-Check then you will receive a receipt from the payment processor, CyberSource, via email.

Back to Home

Click Home to return to the Home Page of the CCD Portal.